# **INSCRIPTION CNED**

### 2 ETAPES :

1 - créer votre compte sur le site <u>www.cned.fr</u> – suivre les captures d'écran / tutoriel ciaprès)

Attention il faudra bien noter vos identifiants et mot de passe qui nous seront communiqués afin de recevoir et envoyer les leçons et devoirs des enfants

2 – Inscrire votre enfants et régler les frais

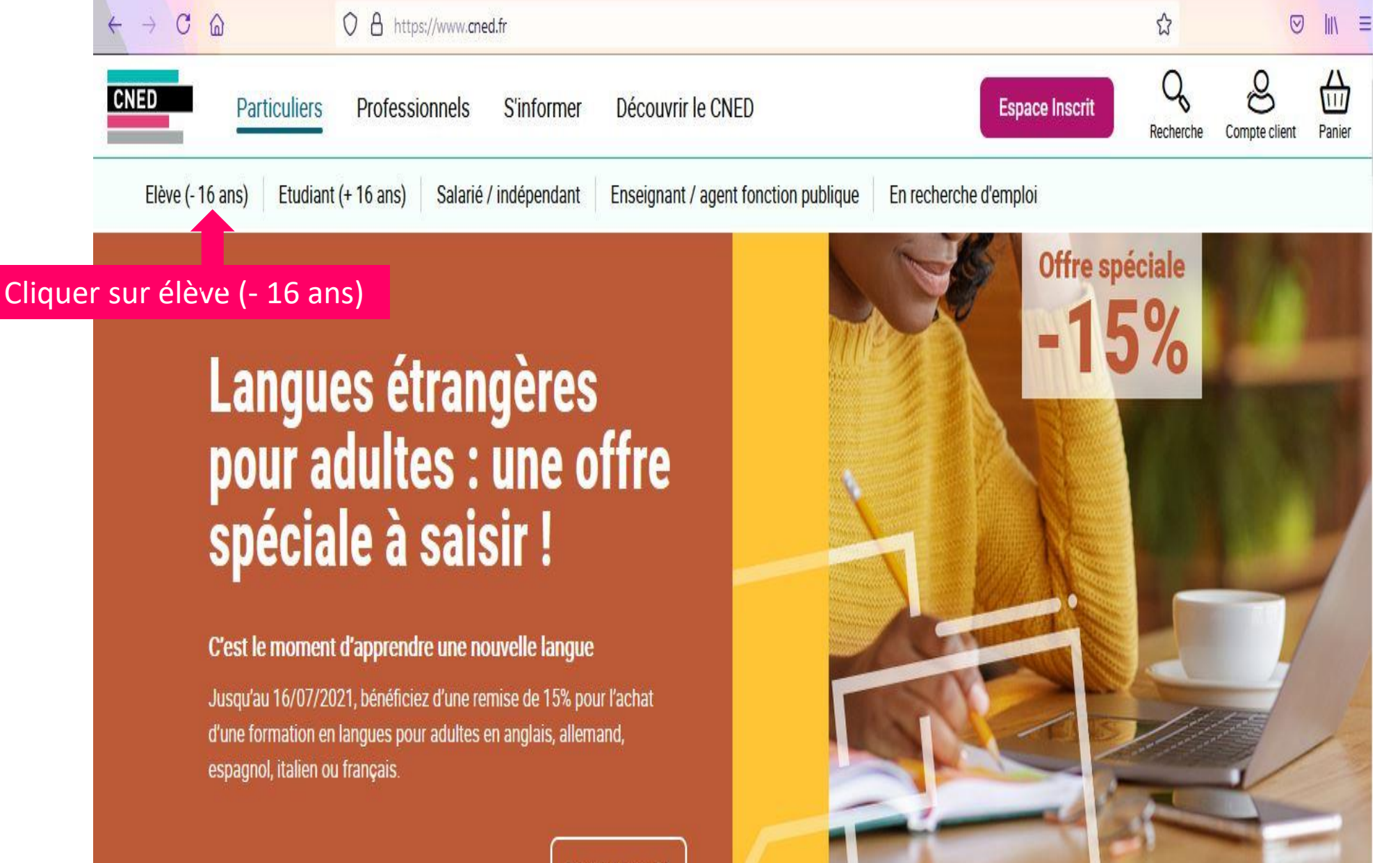

Inscrivez-vous !

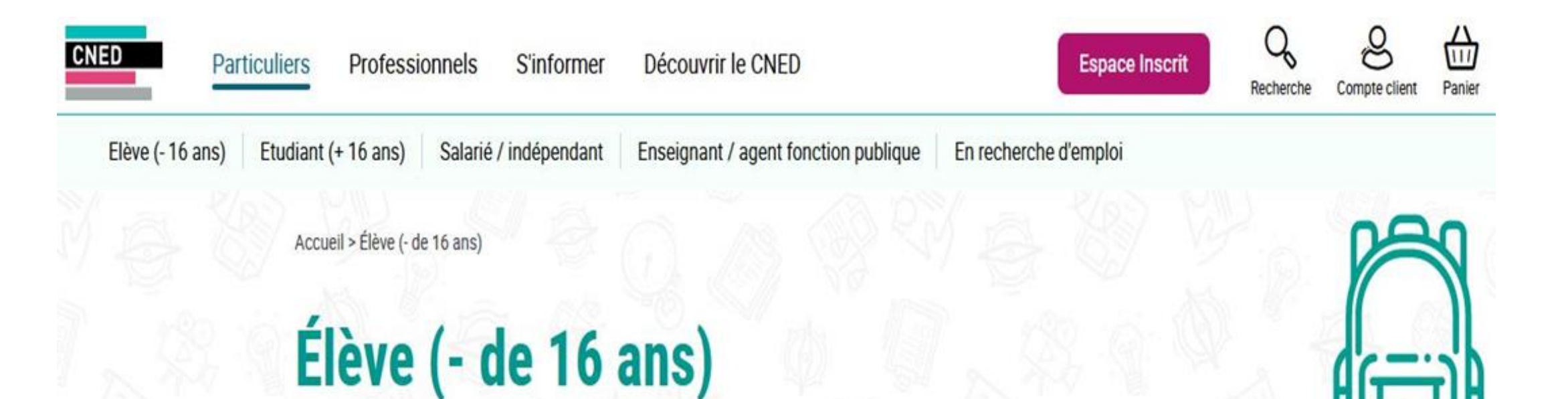

De la petite section de maternelle à la terminale, le CNED vous propose des cours conçus par des enseignants de l'Education Nationale dans le respect des programmes officiels. Ils participent à l'apprentissage et au développement du travail en autonomie qui sont des éléments essentiels à la réussite scolaire de votre enfant.

Descendre

# Nos blogs dédiés

De l'école maternelle au lycée

# Toutes nos formations : Élève (- de 16 ans)

### Affiner

Type de cursus

Domaine

Mon projet

Niveau de diplôme minimum conseillé Descendre Eligible CPF

+

22 résultats pour votre recherche

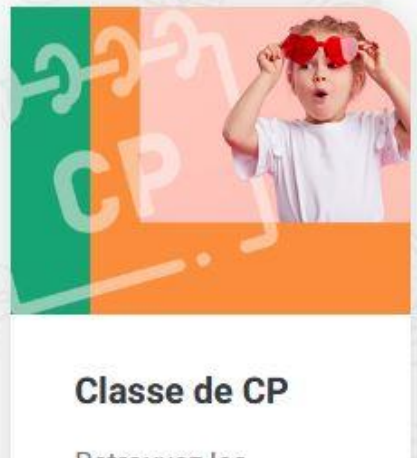

Retrouvez les différentes formules adaptées à la situation de votre enfant.

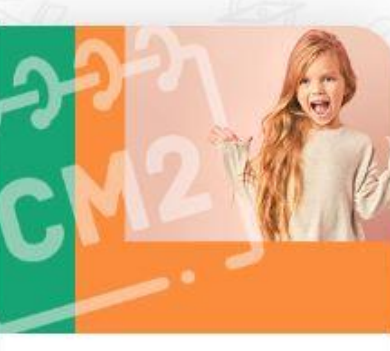

Classe de CM2

Retrouvez les différentes formules adaptées à la situation de votre enfant.

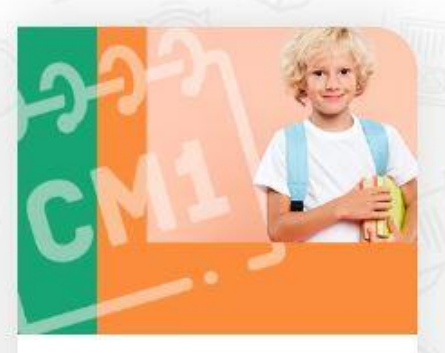

### Classe de CM1

Retrouvez les différentes formules adaptées à la situation de votre enfant.

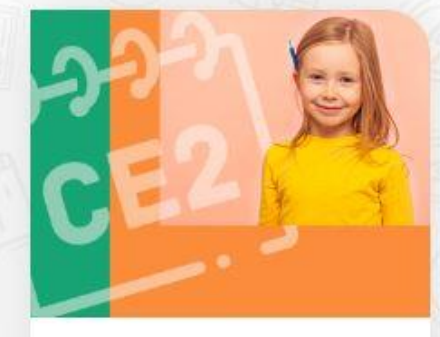

### Classe de CE2

Retrouvez les différentes formules adaptées à la situation de votre enfant.

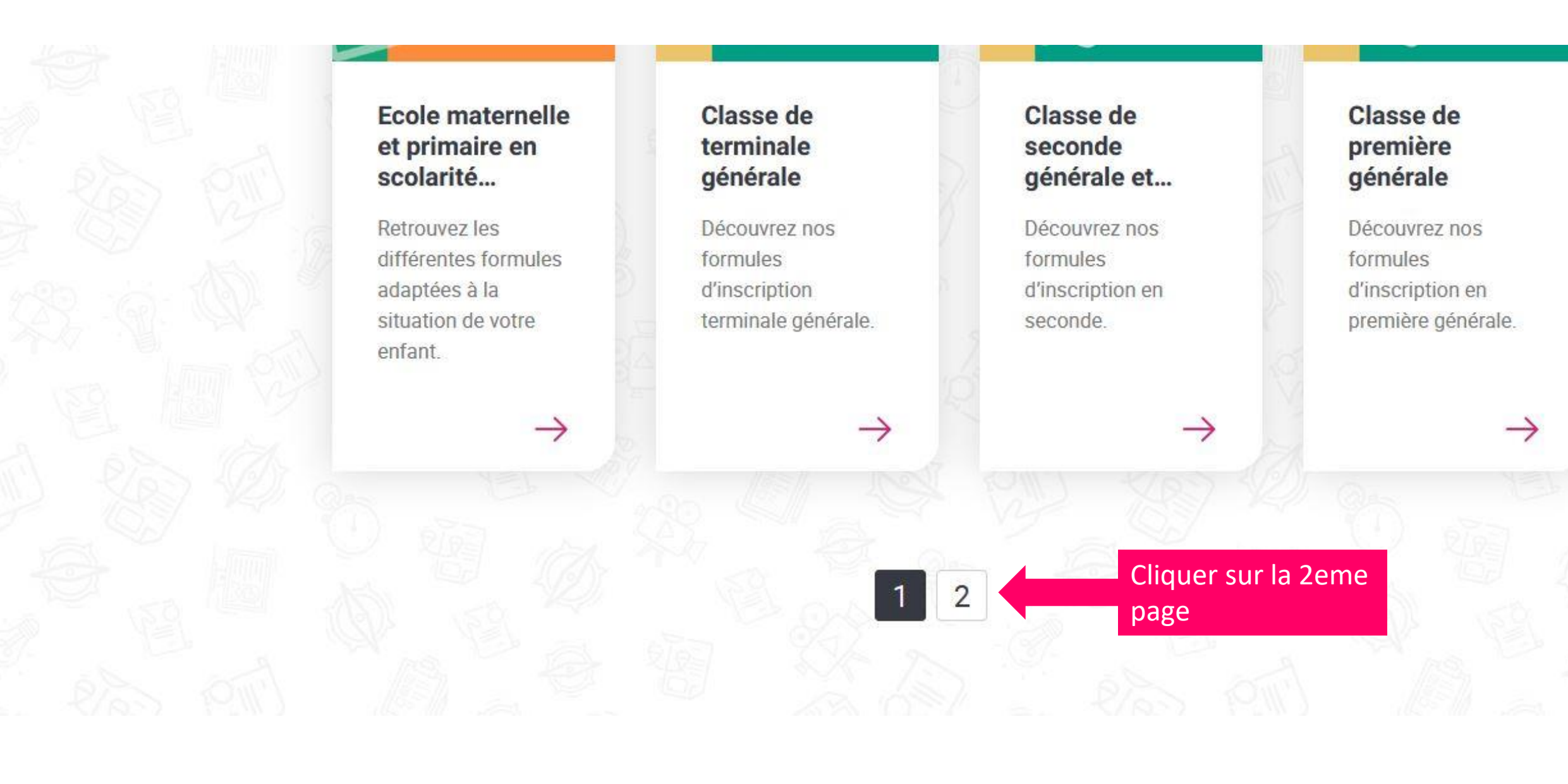

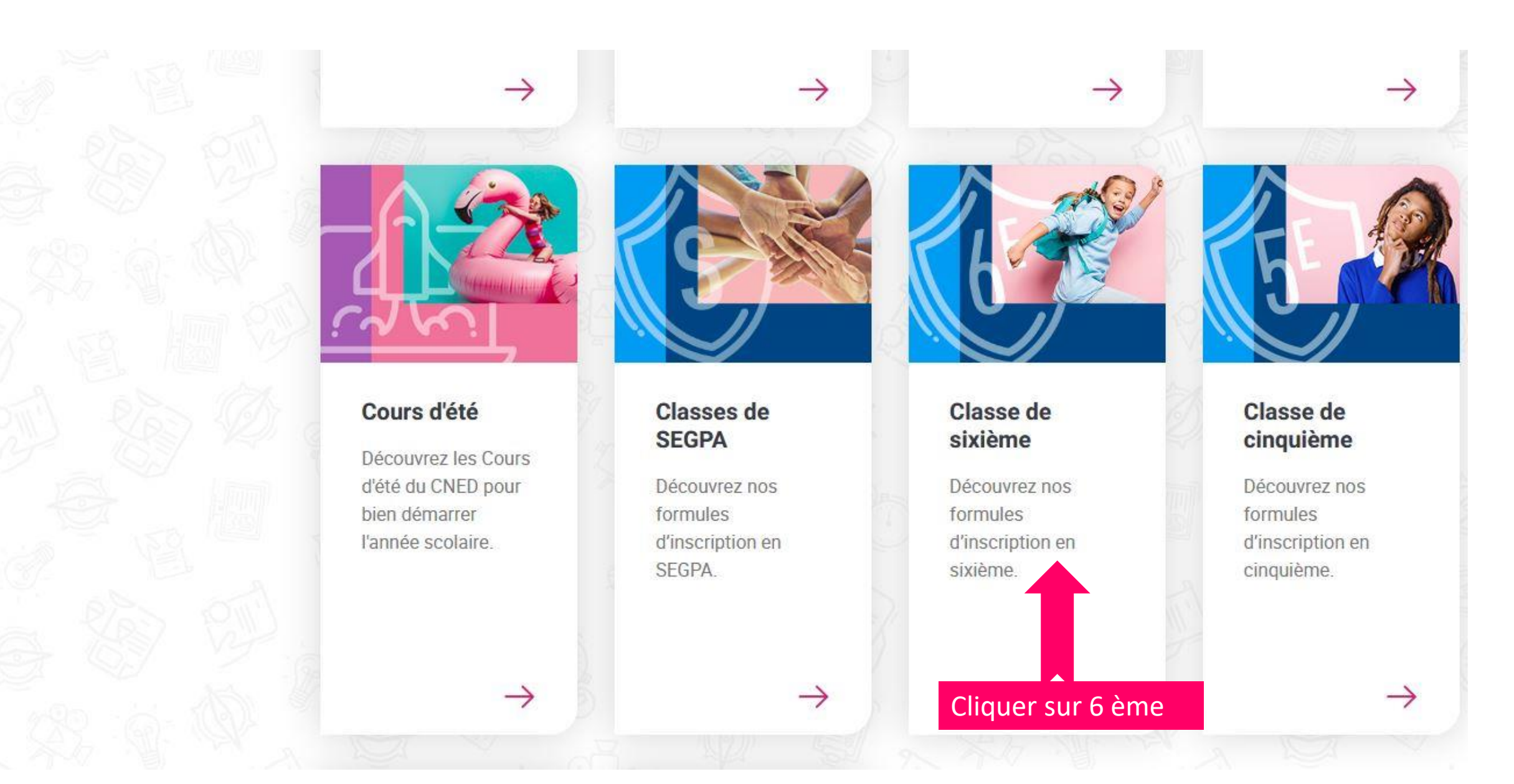

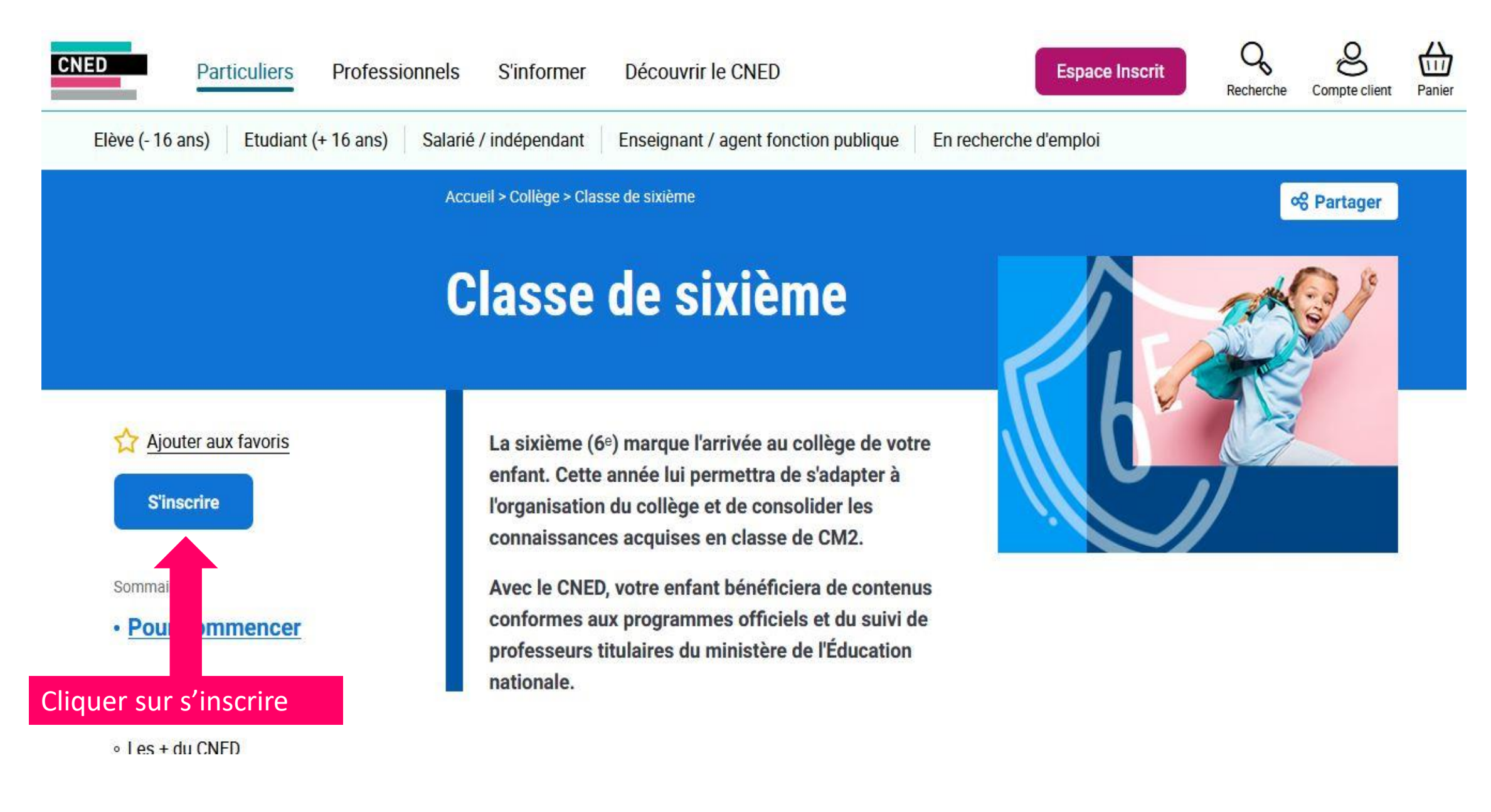

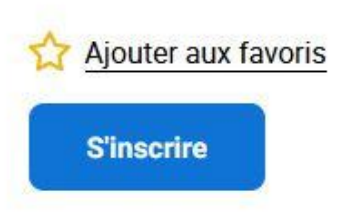

#### Sommaire

Pour commencer

### • Votre projet surmesure

- Les + du CNED
- ° Suivre l'année de sixième au CNED
- ° Date d'ouverture des inscriptions
- Quelle formule choisir ?
- ° Témoignage : Héloïse est kitesurfeuse

Coo formationa nouvant vous

## Votre projet sur-mesure

3

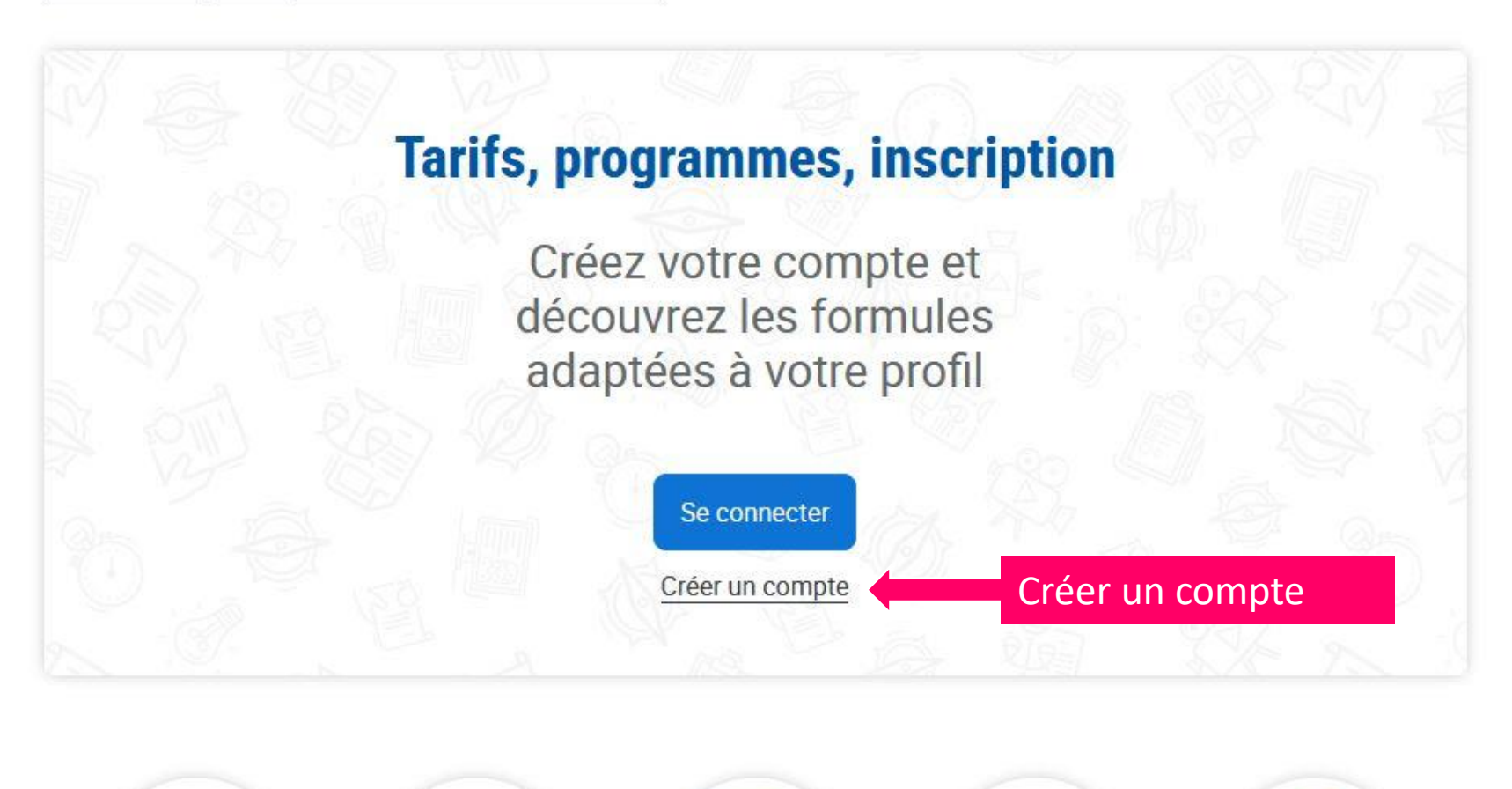

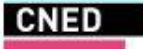

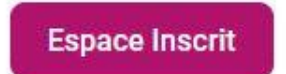

Compte client Panier

Recherche

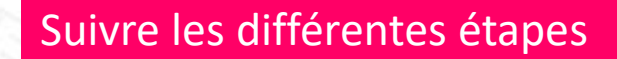

# Créez votre compte

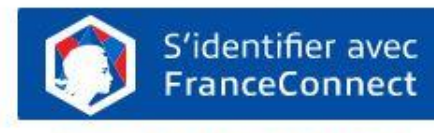

Qu'est-ce que FranceConnect ?

 $0 \cup$ 

Nouveau site, nouveau compte ! Créez votre compte client et suivez facilement vos commandes.

Si vous souhaitez accéder à Ma Classe à la Maison, <u>consultez la</u> page dédiée à ce dispositif

Vous êtes

Compléter avec votre adresse personnelle + créer un mot de passe

Attention à conserver précieusement l'adresse mail et le mot de passe devront nous être communiqués afin que l'ont puissent imprimer ou envoyer les docuements au nom de l'enfant

Déjà un compte

Nouveau site, nouveau compte ! Créez votre compte client et suivez facilement vos commandes.

Si vous souhaitez accéder à Ma Classe à la Maison, <u>consultez la</u> page dédiée à ce dispositif

| Particulier          | Professionne |
|----------------------|--------------|
| Adresse électronique | ~            |

Mot de passe (ne pas utiliser & ou +)

•••••

| 8+         | 1       | а         | A         | #       |
|------------|---------|-----------|-----------|---------|
| Caractères | Chiffre | Minuscule | Majuscule | Symbole |

#### J'accepte de recevoir des informations commerciales du CNED par email

l'accente d'être annelé nar un conseiller en formation afin de

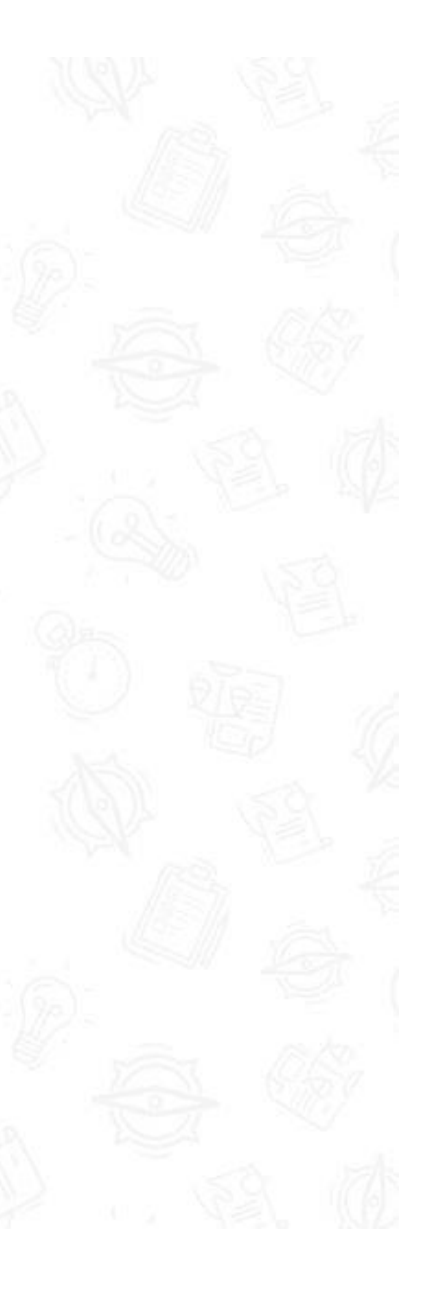

### Renseigner les informations vous concernant

### Déjà un compte Je me connecte

| Civilité |          |
|----------|----------|
| Madame   | Monsieur |
| Sec      |          |

| - 8 | 1 - |    | - |
|-----|-----|----|---|
| - D |     | м. |   |
|     | ч.  | 28 |   |
|     |     |    |   |

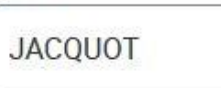

#### Prénom

INES

Date de naissance (chiffres des jours, mois et année séparés par des "/" ex.: 24/09/2000)

21/12/1974

#### Pays du numéro de téléphone

Congo

 $\sim$ 

Numéro de téléphone (9 chiffres qui peuvent être précédés de l'indicatif pays)

12/2056006200

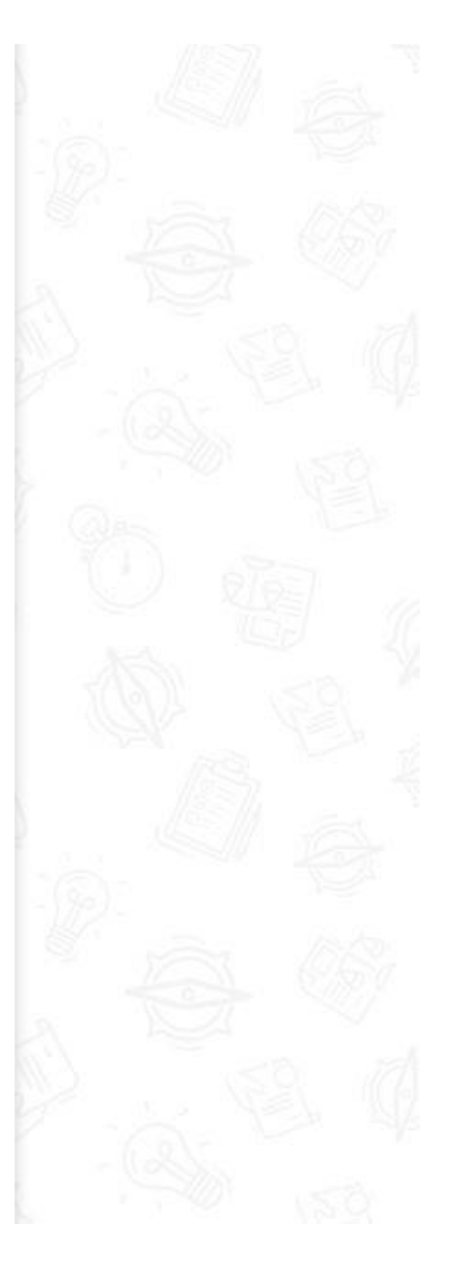

Déjà un compte Je me connecte

Date de naissance (chiffres des jours, mois et année séparés par des "/" ex.: 24/09/2000)

21/12/1974

Pays du numéro de téléphone

Congo

卵

Numéro de téléphone (9 chiffres qui peuvent être précédés de l'indicatif pays)

+242056006290

Pays

Congo

Quand vous avez tout renseigné, cliquez sur je crée mon compte Un code sera envoyé sur votre adresse mail

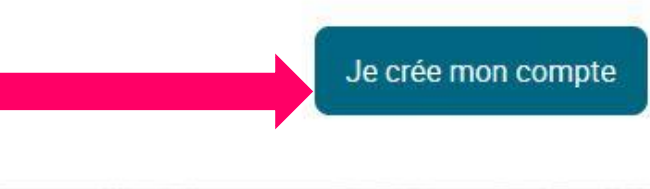

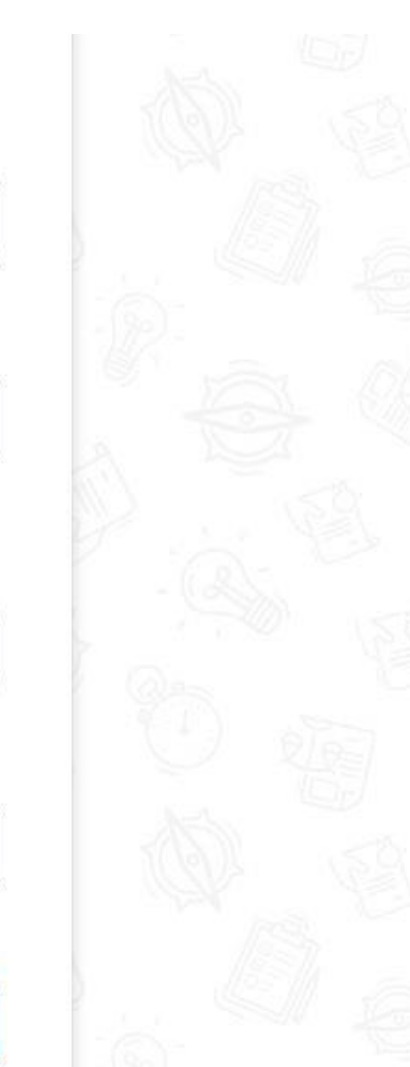

# **Code de validation**

Précédent

Afin de confirmer votre identité, merci de saisir le code que vous avez reçu par courrier électronique (6 lettres majuscules).

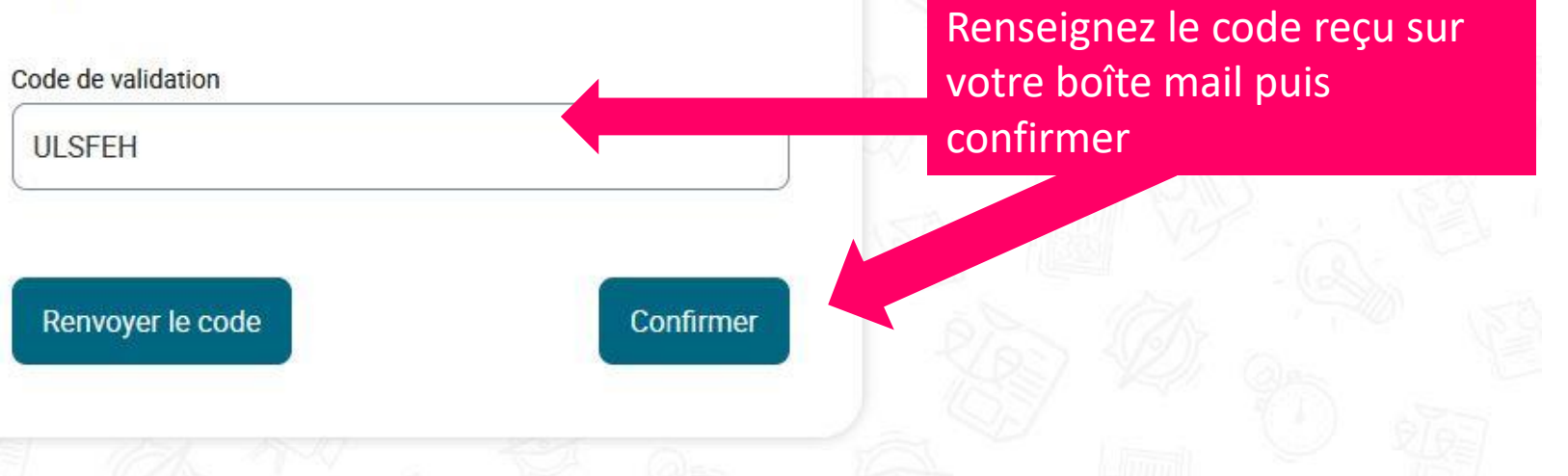

#### Mon projet

Niveau de diplôme minimum conseillé +

### **Eligible CPF**

Normalement vous êtes désormais connecté – si ce n'est pas le cas – se connecter

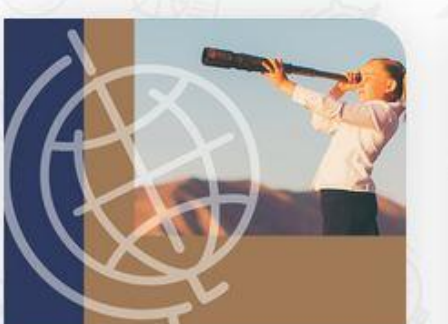

Scolarité complémentaire internationale

Votre enfant pourra suivre le programme scolaire français tout en étant scolarisé dans le système...

### Cours d'été

Découvrez les Cours d'été du CNED pour bien démarrer l'année scolaire.

 $\rightarrow$ 

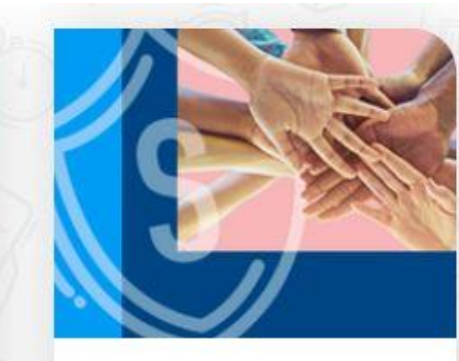

Classes de SEGPA

Découvrez nos formules d'inscription en SEGPA.

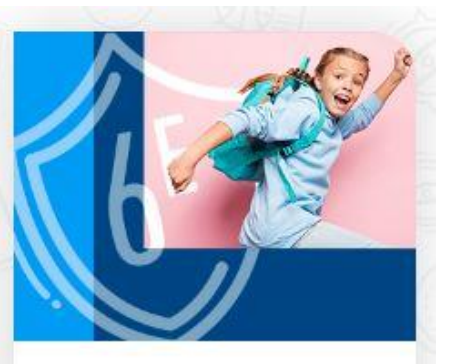

### Classe de sixième

Découvrez nos formules d'inscription en sixième.

Cliquer sur classe de 6 ème

#### vone projet sur mesure

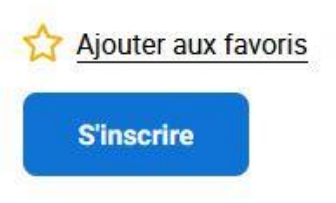

Sommaire

Pour commencer

• Votre projet surmesure

• Les + du CNED

° Suivre l'année de sixième au CNED

° Date d'ouverture des inscriptions

• Quelle formule choisir ?

° Témoignage : Héloïse est kitesurfeuse

Pour vous orientier au mieux vers la formation qui vous convient, veuillez répondre aux questions ci-dessous.

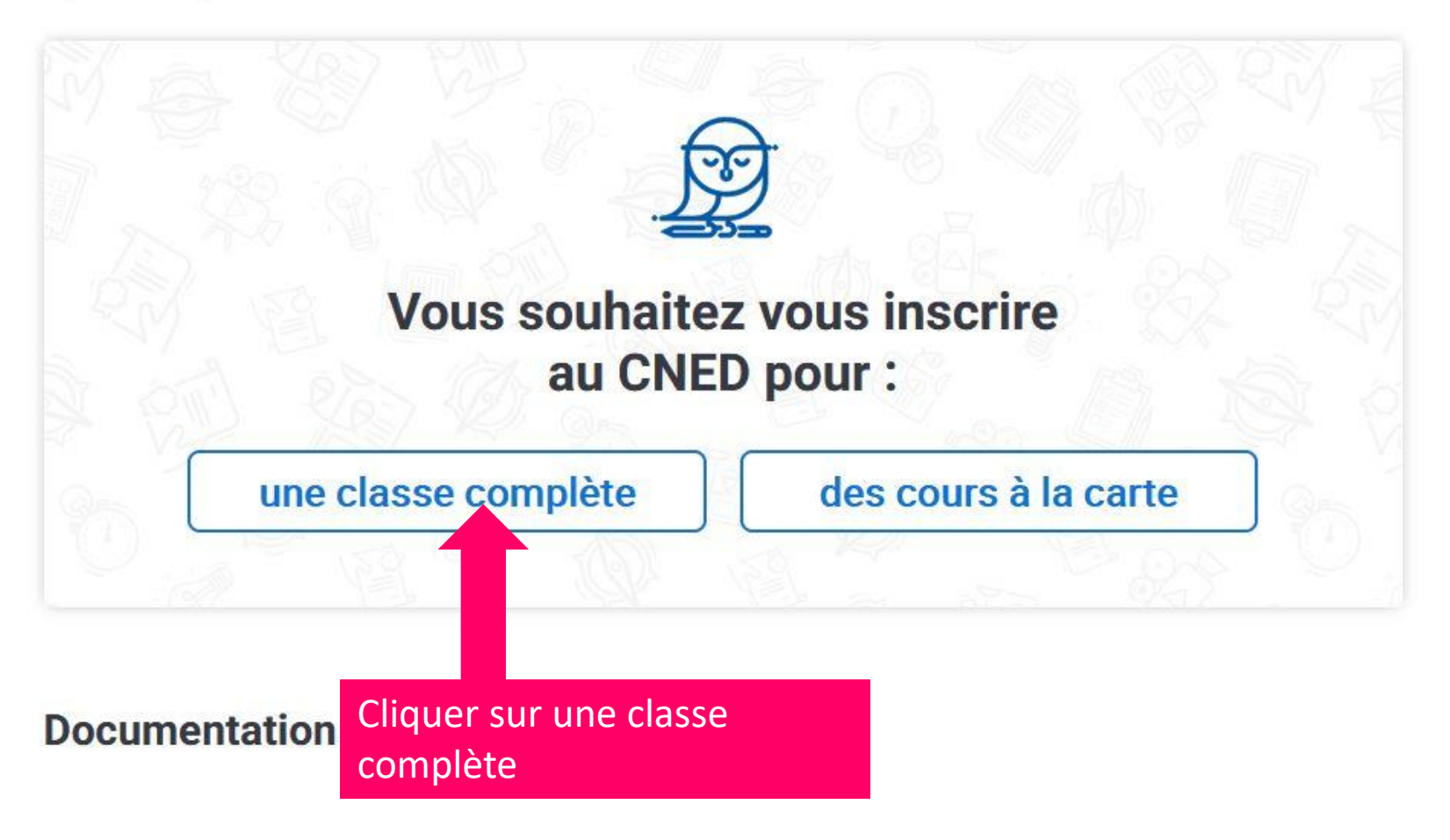

# ☆ <u>Ajouter aux favoris</u>

Sommaire

• Pour commencer

### Votre projet surmesure

• Les + du CNED

° Suivre l'année de sixième au CNED

° Date d'ouverture des inscriptions

• Quelle formule choisir ?

。Témoignage : Héloïse est kitesurfeuse

#### one projecour mooure

Pour vous orientier au mieux vers la formation qui vous convient, veuillez répondre aux questions ci-dessous.

## Avez-vous interrompu vos études pendant plus de 2 années scolaires ?

Les élèves dont l'interruption d'étude était indépendante de leur volonté (raison médicale) ou liée à leur parcours de formation (stage à l'étranger) sont considérés - sur présentation d'un justificatif - comme n'ayant pas interrompu leur scolarité.

### interruption d'études

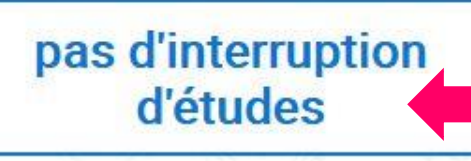

Cliquer sur pas d'interruption d'études

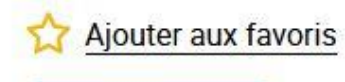

S'inscrire

Sommaire

Pour commencer

### Votre projet surmesure

- Les + du CNED
- <sup>°</sup> Suivre l'année de sixième au CNED
- ° Date d'ouverture des inscriptions
- Quelle formule choisir ?

° Témoignage : Héloïse est kitesurfeuse

## Votre projet sur-mesure

Pour vous orientier au mieux vers la formation qui vous convient, veuillez répondre aux questions ci-dessous.

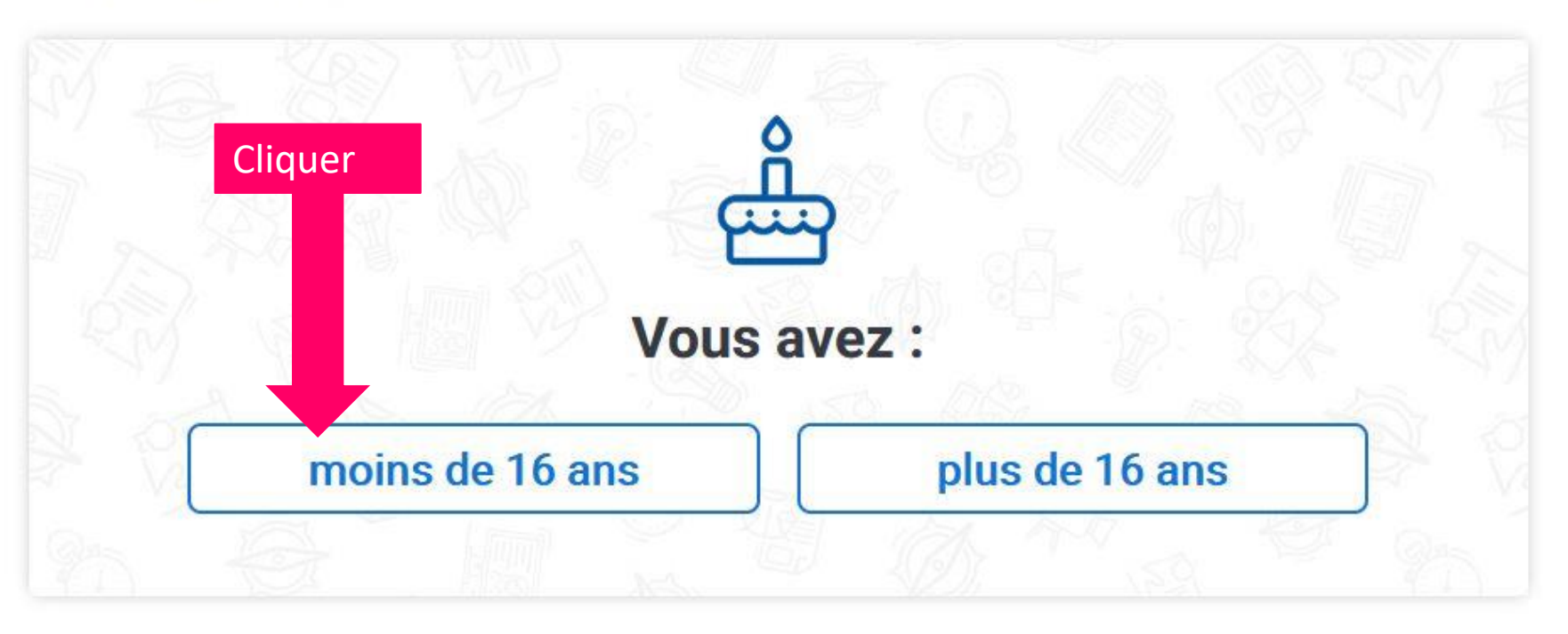

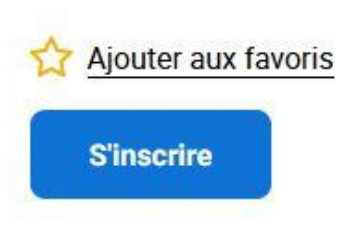

- Sommaire
- Pour commencer
- Votre projet surmesure
- Les + du CNED
- ° Suivre l'année de sixième au CNED
- Date d'ouverture des inscriptions
- Quelle formule choisir ?

Témoignage : Héloïse est kitesurfeuse

## Votre projet sur-mesure

Pour vous orientier au mieux vers la formation qui vous convient, veuillez répondre aux questions ci-dessous.

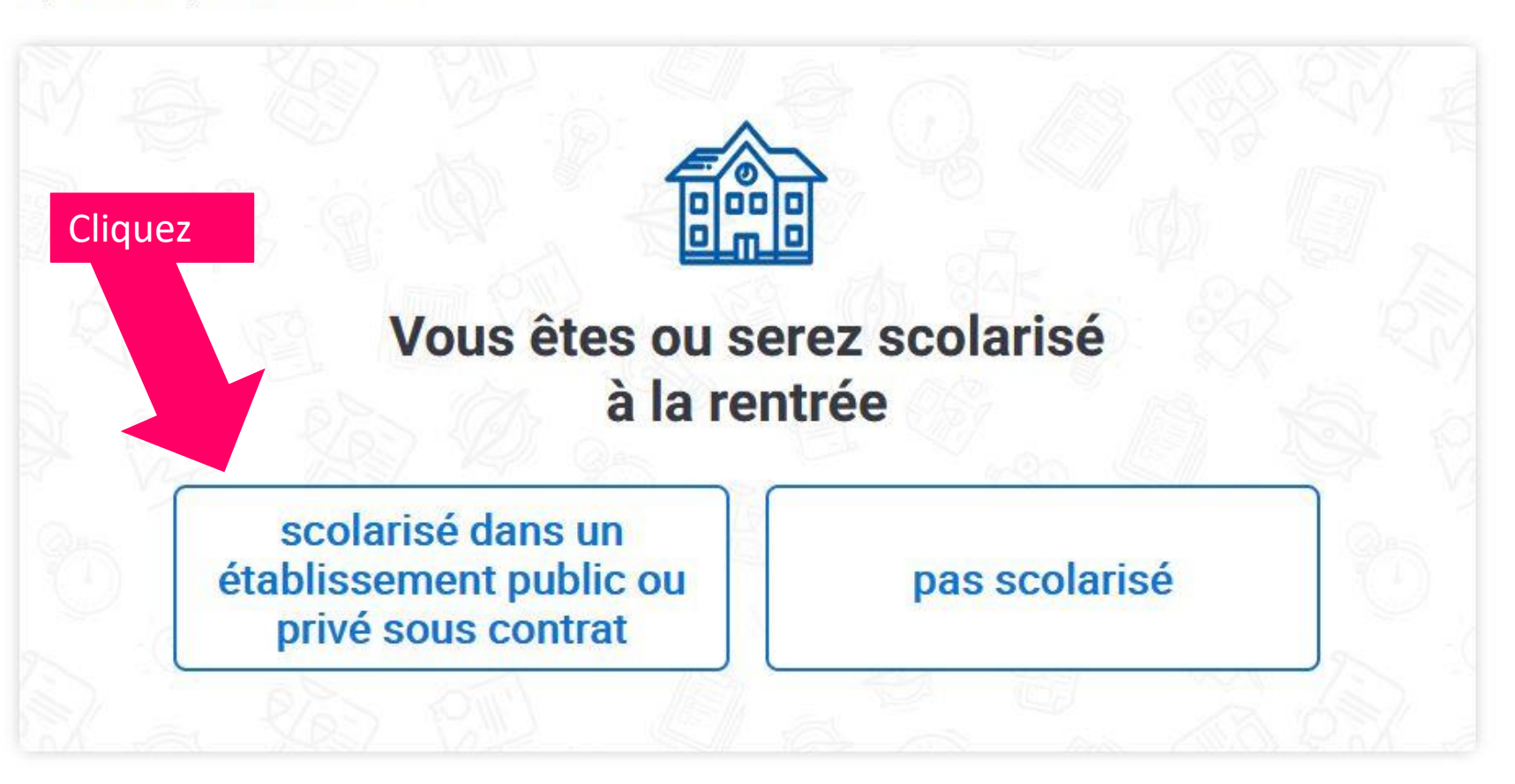

### 🕎 Ajouter aux favoris

S'inscrire

Sommaire

Pour commencer

### Votre projet surmesure

Les + du CNED

° Suivre l'année de sixième au CNED

° Date d'ouverture des inscriptions

• Quelle formule choisir ?

, Témoignage : Héloïse est kitesurfeuse Tous les cours sont conformes aux programmes officiels en vigueur pour l'année scolaire. Chaque cours comprend des exercices auto-correctifs, des devoirs à correction individualisée et un tutorat disciplinaire.

Classe complète libre France

Classe complète libre internationale

Cette classe 100% en ligne s'adresse aux élèves qui souhaitent suivre le programme complet et qui résident , séjournent ou se déplacent à l'étranger pendant l'année scolaire.

# Sixième : année complète à inscription libre internationale

Inscription du 22/06/2021 au 30/03/2022

Vous souhaitez vous inscrire en classe complète pour travailler le programme intégral de 6e.

Tous les cours sont conformes aux programmes officiels en vigueur pour l'année scolaire. Chaque cours comprend des exercices auto-correctifs, des devoirs à correction individualisée et un tutorat disciplinaire. Surprise, ils sont revenus aux anciens tarifs !

800€

S'inscrire

Cliquez

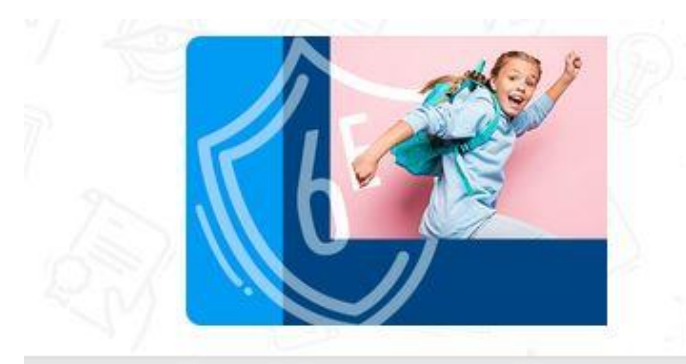

## Sixième : année complète à inscription libre internationale

Lire tout le menu déroulant

Sommaire

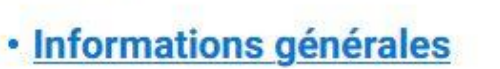

Description

· Contenu de la formation

Options obligatoires

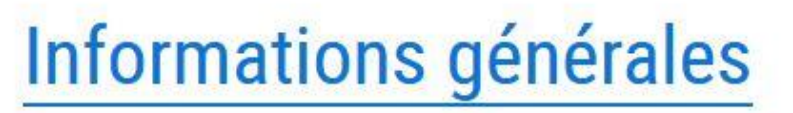

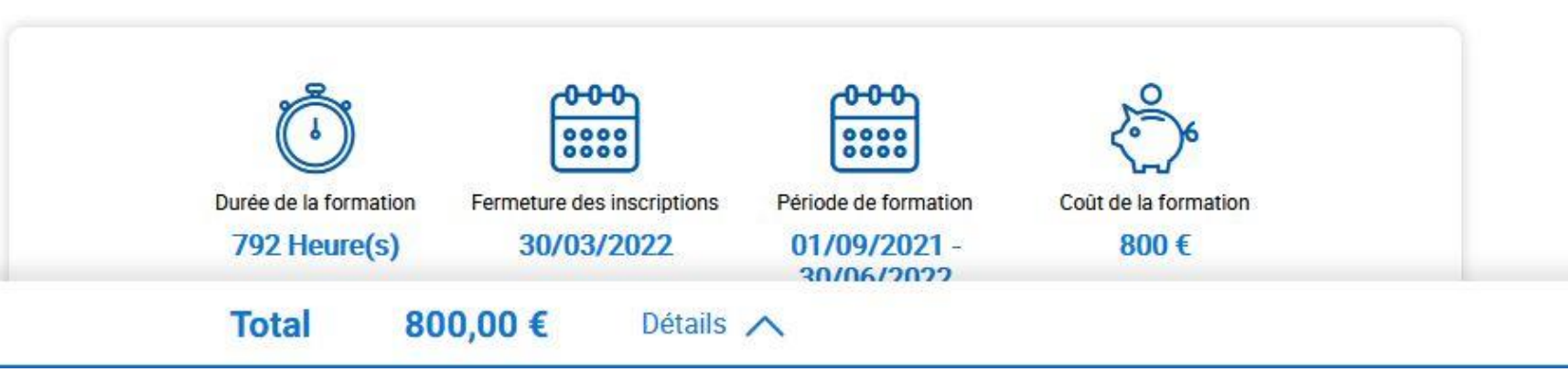

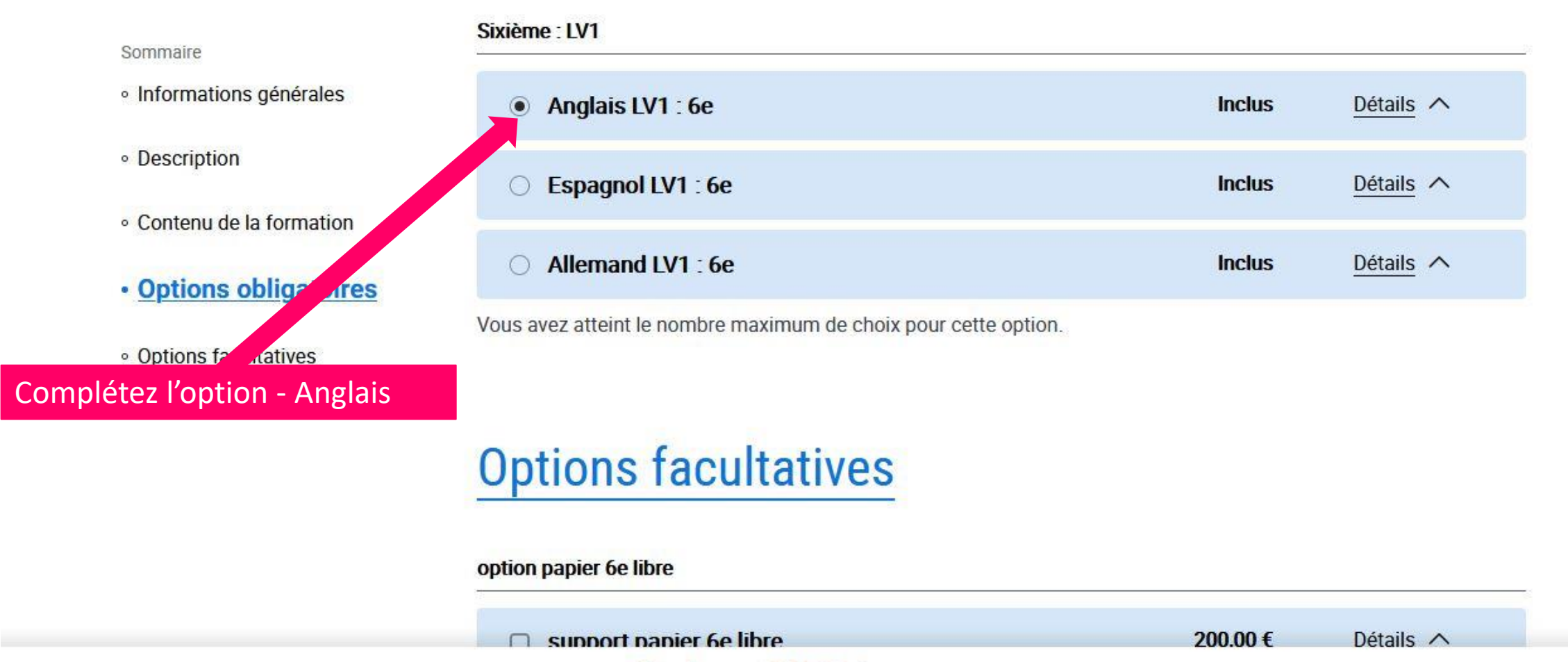

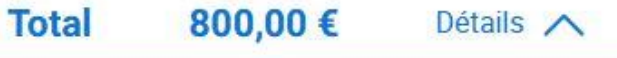

**Commencer** l'inscription

Validez

# **Votre sélection**

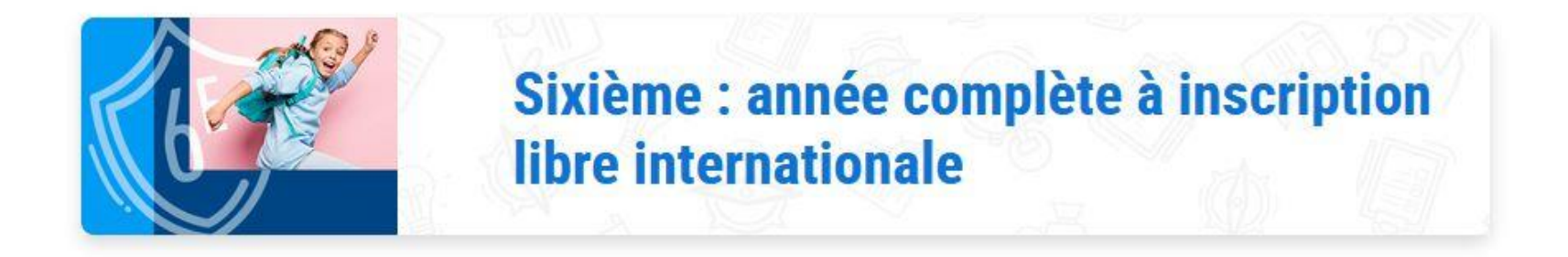

## **Options obligatoires**

 Image: LV1
 Récapitulatif

 • Anglais LV1 : 6e
 Inclus

 Total
 800,00 €
 Détails ∧

 Modifier ma sélection
 Suivant
 Cliquez sur suivant

# **Informations personnelles**

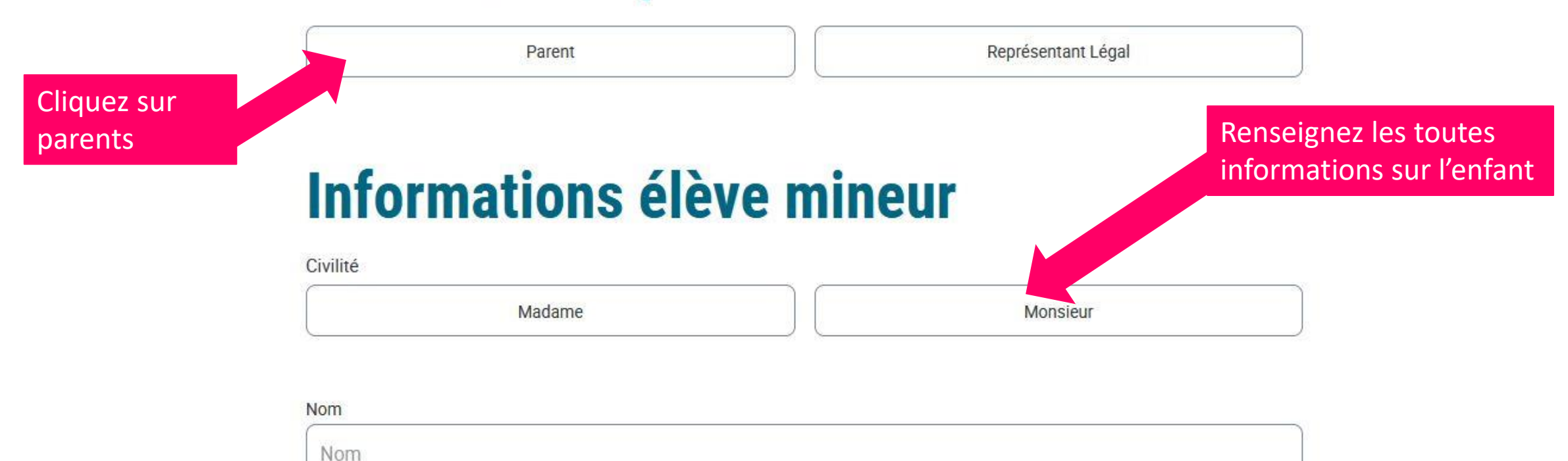

#### Nom de naissance

Nom de naissance

Validez à la fin

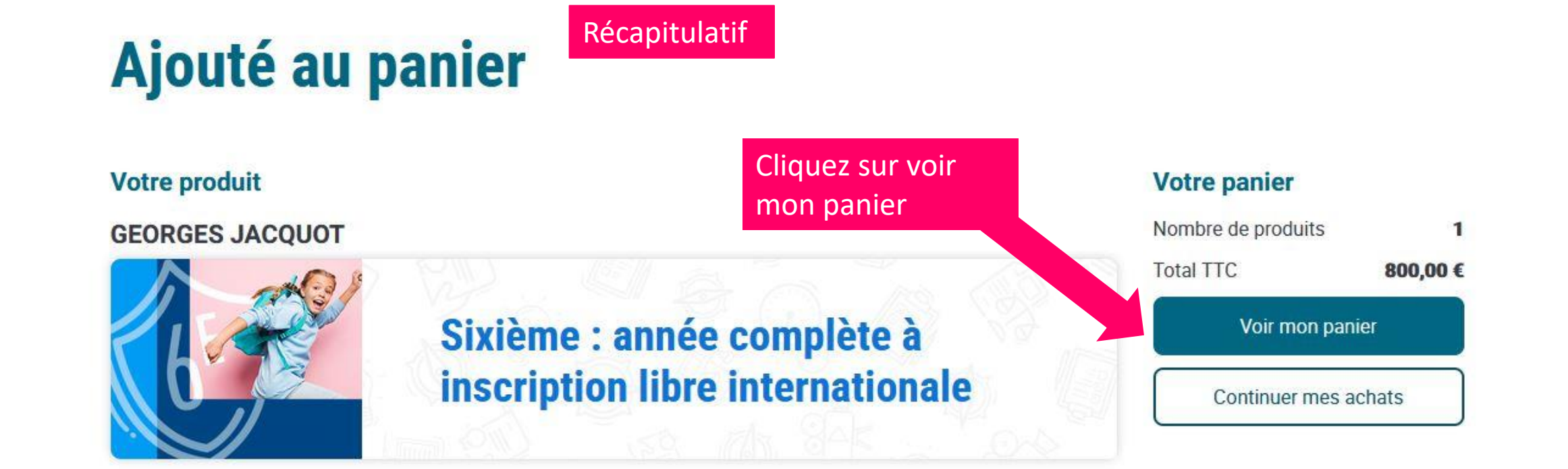

Nous contacter

Particulier ou professionnel, posez-nous vos questions !

Pour recevoir toutes les actus du CNED, inscrivez vous à notre newsletter

# **Mon panier**

## **GEORGES JACQUOT**

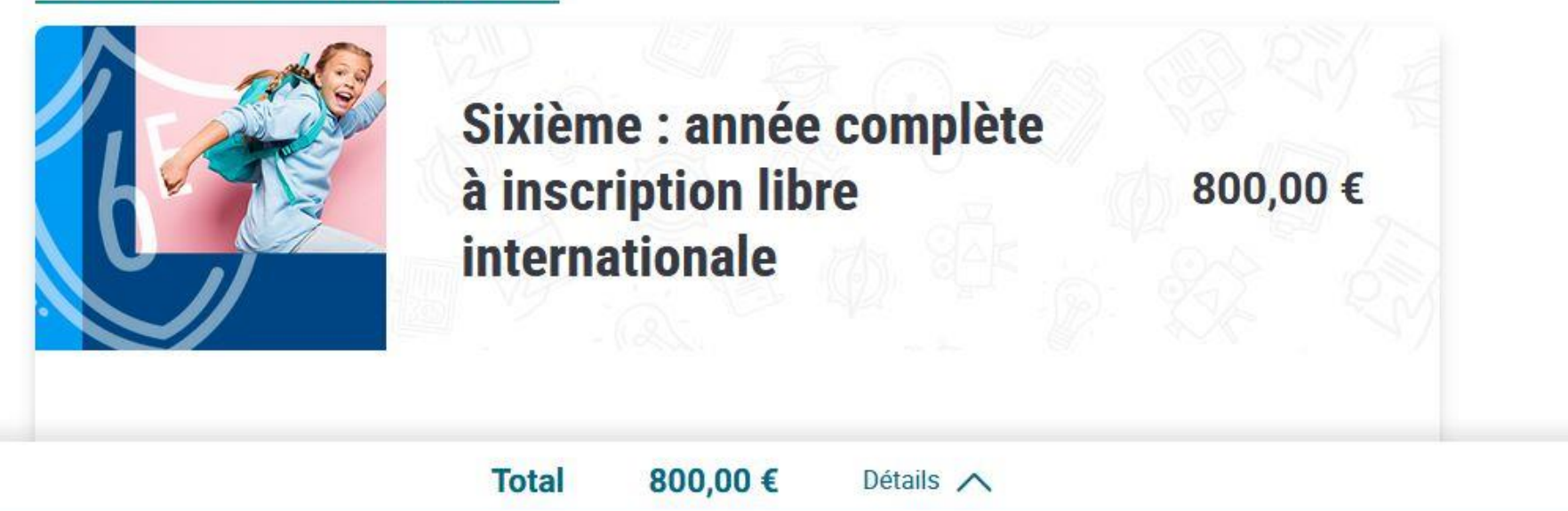

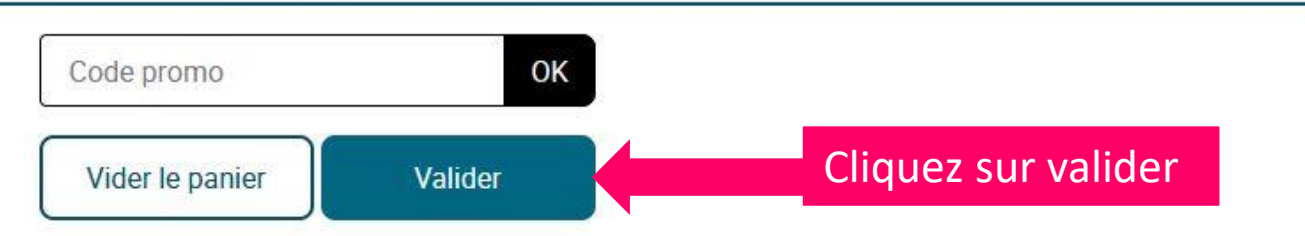

# Je finalise ma commande

Choisissez votre moyen de paiement :

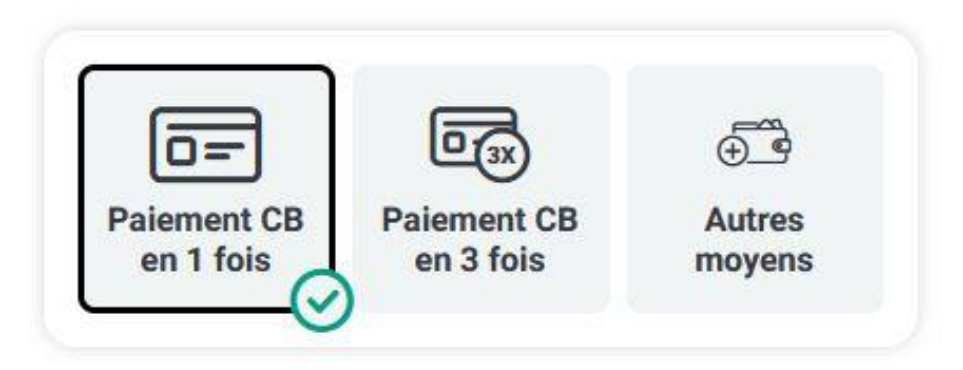

Je vous recommande le paiement par CB car par virement la banque va vous demander de nombreux documents et peut vous faire attendre. En plus vous devrez demandé la preuve de virement. Bref un tas de tracasseries

Je déclare avoir pris connaissance des conditions générales de vente et de la politique de protection des données à caractère personnel du CNED et les accepte sans réserve.

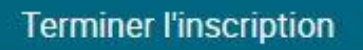

# Prise en compte de la commande

## Merci

Nous avons le plaisir de vous confirmer que votre commande n°E03007080 et d'un montant de 800,00 € a été prise en compte par nos services.

Récapitulatif et numero de commande

# Les prochaines étapes

Vous pouvez régler votre commande dans votre compte, rubrique "mes commandes" en carte bleue ou avec un autre moyen de paiement.

## Récapitulatif de la commande

## **GEORGES JACQUOT**

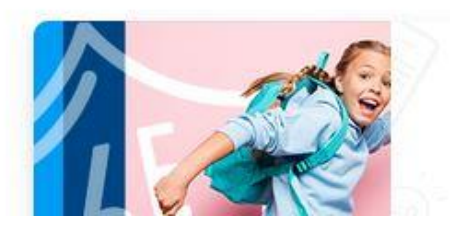

Sixième : année

On vous demande d'aller dans votre compte en haut à droite – puis de cliquer dans l'onglet « mes commandes » cf page suivante

800 00 £

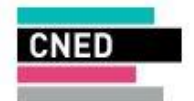

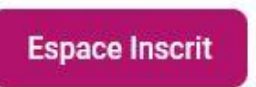

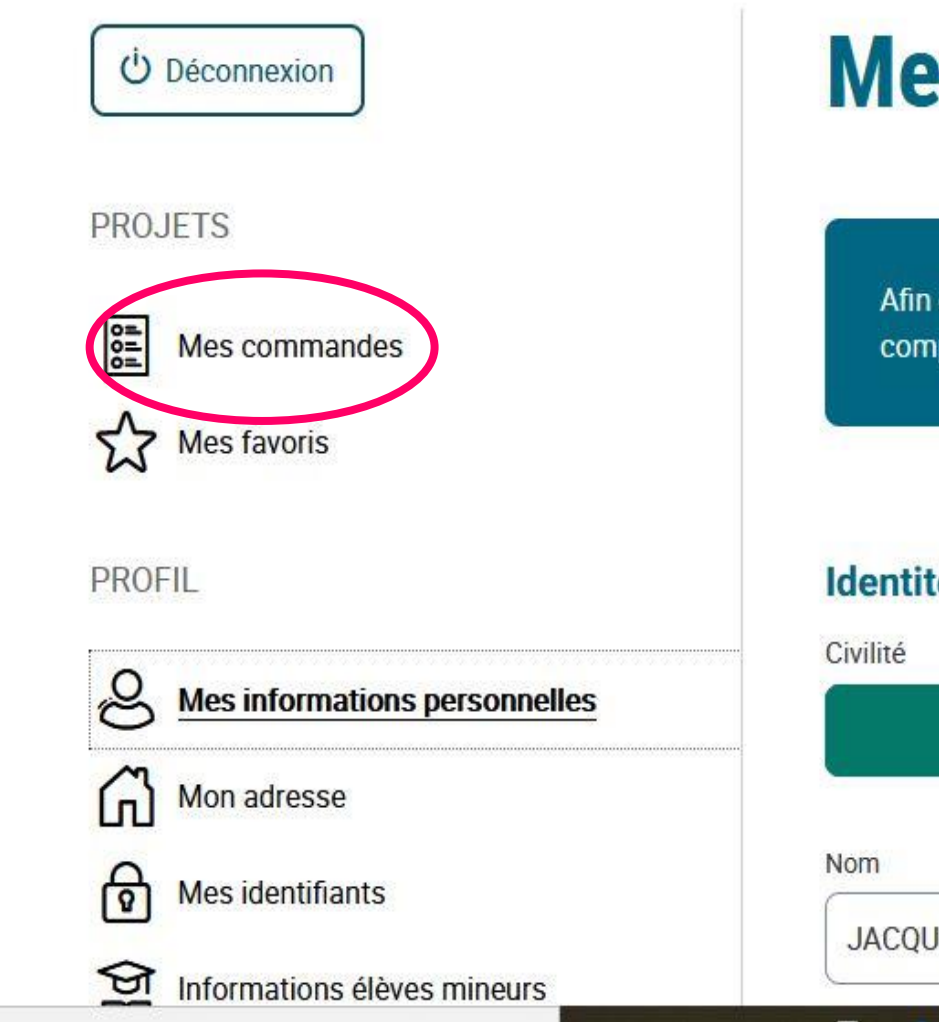

# **Mes informations personnelles**

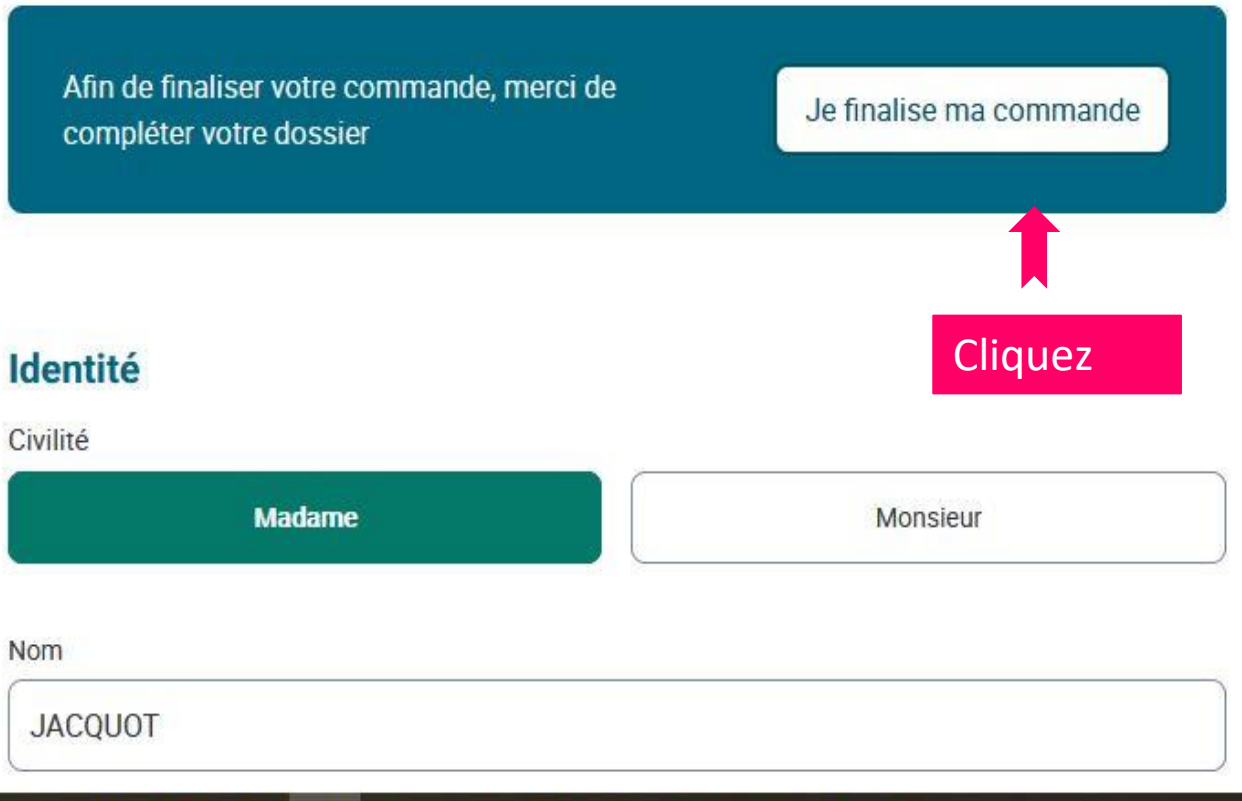

### PROJETS

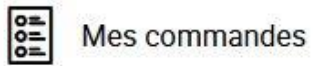

52 Mes favoris

PROFIL

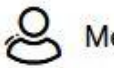

Mes informations personnelles

Mon adresse (n)

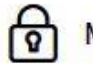

Mes identifiants

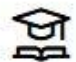

Informations élèves mineurs

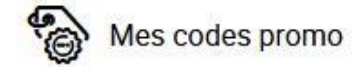

Je règle ma commande

### Par carte bleue :

Votre commande sera validée immédiatement après le paiement.

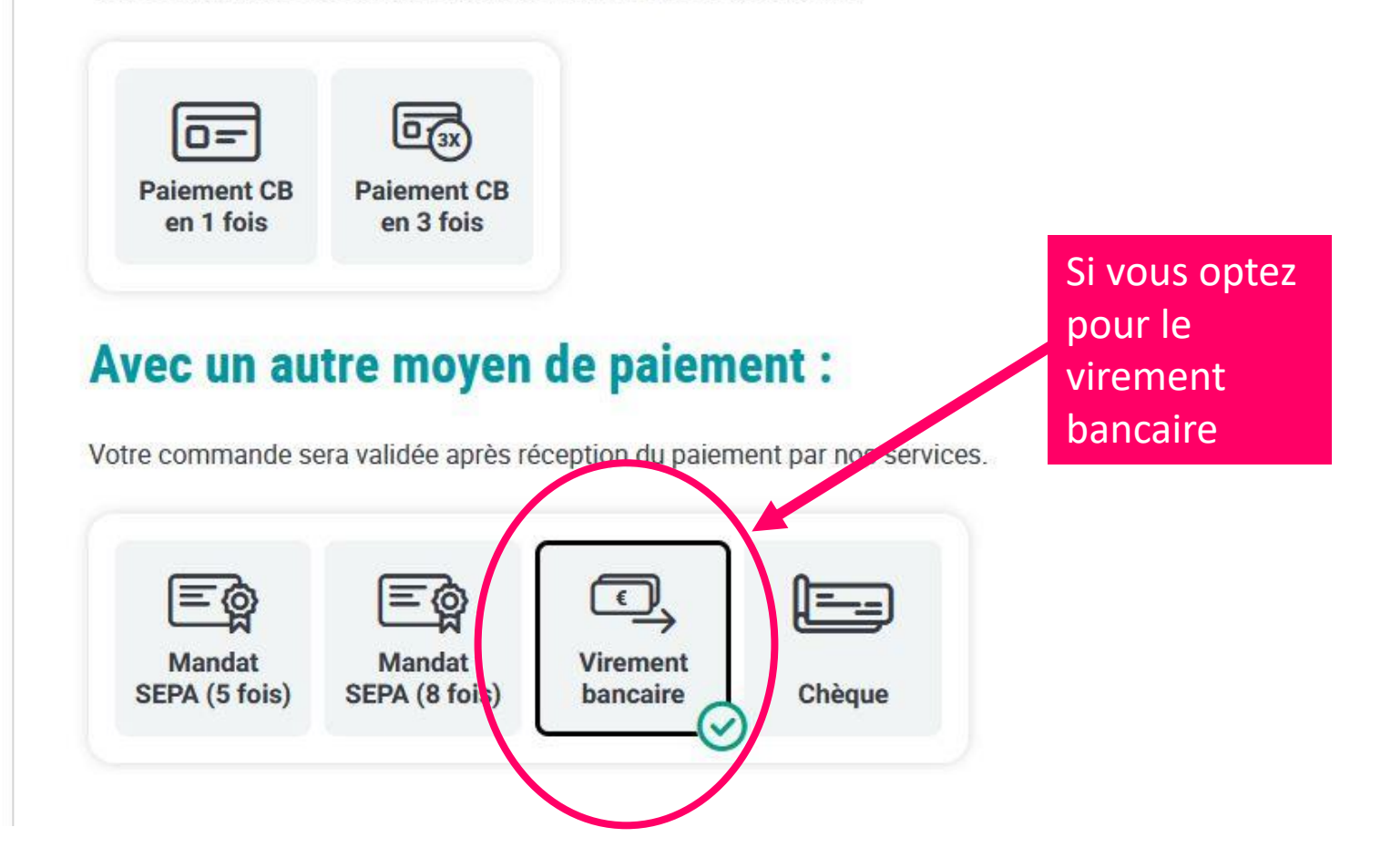

#### PROJETS

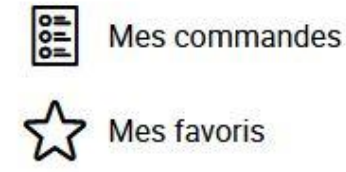

### PROFIL

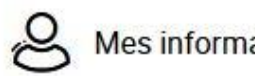

Mes informations personnelles

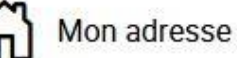

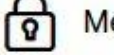

Mes identifiants

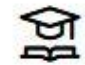

Informations élèves mineurs

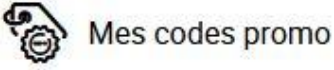

Votre commande sera validée après réception du paiement par nos services.

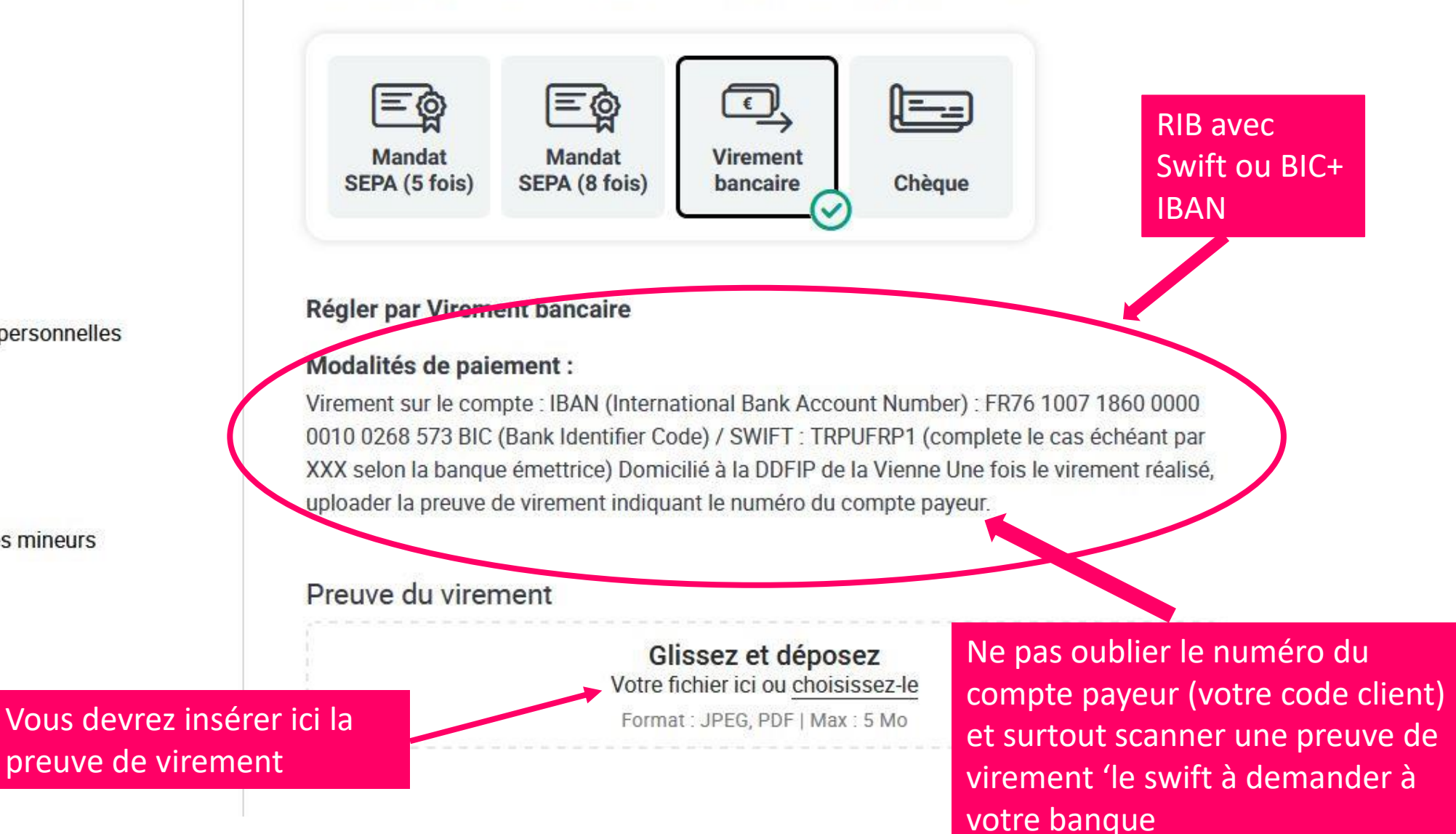

#### PROJETS

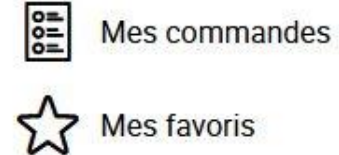

### PROFIL

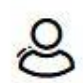

Mes informations personnelles

Mon adresse

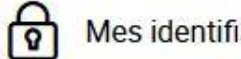

Mes identifiants

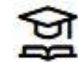

Informations élèves mineurs

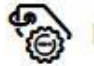

Mes codes promo

| Référence de la transaction :                                                                                    |               |                         |
|----------------------------------------------------------------------------------------------------|---------------|-------------------------|
| UDPRD1624550490E03007080                                                                                         |               |                         |
| Identifiant de la commande :<br>E03007080                                                                        |               |                         |
| Identifiant du commerçant :<br>201000149980002                                                                   |               |                         |
| Informations de la carte                                                                                         |               | Option carte bancaire o |
| 2                                                                                                    |               | et plus rapide          |
| Veuillez saisir les informations de vo<br>Numéro de carte :                                                      | VISA 🌒 🔁      | et plus rapide          |
| Veuillez saisir les informations de vo<br>Numéro de carte :                                                      | VISA 🌑 급      | et plus rapide          |
| Veuillez saisir les informations de vo<br>Numéro de carte :<br>Date d'expiration :<br>Mois : 01 v Année : 2021 v | VISA <b> </b> | et plus rapide          |

validation

31